APLICACIÓN WEB PARA EL CONTROL DE GANANCIAS Y MANEJO DE INVENTARIO DEL CONSULTORIO ODONTOLOGÍA M.G.

> FABIO IVAN CASTELLANOS SILVA JHON SEBASTIÁN SUÁREZ HERNÁNDEZ

> > MANUAL TÉCNICO

Director de Proyecto Ingeniera: MARÍA NURY ESCOBAR GUZMÁN Directora Metodológica Profesora: Rosalba Cruz Cepeda

UNIVERSIDAD ANTONIO NARIÑO FACULTAD DE INGENIERÍA DE SISTEMA INGENIERÍA DE SISTEMAS BOGOTÁ D.C. 2020 APLICACIÓN WEB PARA EL CONTROL DE GANANCIAS Y MANEJO DE INVENTARIO DEL CONSULTORIO ODONTOLOGÍA M.G.

# FABIO IVAN CASTELLANOS SILVA JHON SEBASTIÁN SUÁREZ HERNÁNDEZ

UNIVERSIDAD ANTONIO NARIÑO FACULTAD DE INGENIERÍA DE SISTEMAS INGENIERÍA DE SISTEMAS BOGOTÁ D.C. 2020

# CONTENIDO

|                                                     | Pág. |
|-----------------------------------------------------|------|
| INTRODUCCIÓN                                        | 7    |
| 1. DESCRIPCIÓN GENERAL DEL SISTEMA                  | 8    |
| 2. CARACTERÍSTICAS DE LOS USUARIOS DEL SISTEMA      | 8    |
| 3. REQUISITOS DEL HARDWARE Y DE SOFTWARE            | 8    |
| 4. INSTRUCCIONES DE INSTALACIÓN                     | 8    |
| 4.1. CREACIÓN Y CONFIGURACIÓN DE LA INSTANCIA EC2   | 9    |
| 4.2. CONEXIÓN CON EL SERVIDOR POR MEDIO DE SSH      | 13   |
| 4.3. INSTALACIÓN DE RECURSOS EN EL SERVIDOR         | 15   |
| 4.4. CREACIÓN DE LA BASE DE DATOS                   | 19   |
| 4.5. CONFIGURACIÓN DE CONEXIÓN CON LA BASE DE DATOS | 22   |
| 4.6. REGISTRO DE DOMINIO GRATUITO                   | 26   |
| 4.7. CERTIFICADO SSL GRATUITO                       | 27   |
| 5. ELIMINAR LA APLICACIÓN DE AMAZON                 | 29   |

# TABLA DE FIGURAS

|                                                                      | Pág. |
|----------------------------------------------------------------------|------|
| Figura 1. Servicio EC2                                               | 9    |
| Figura 2. Lanzar Instancias                                          | 9    |
| Figura 3. Selección sistema operativo del servidor                   | 10   |
| Figura 4. Tipo de instancia                                          | 10   |
| Figura 5. Asignación de espacio en disco                             | 10   |
| Figura 6. Asignación y configuración de protocolos TCP               | 11   |
| Figura 7. Creación de par de claves                                  | 11   |
| Figura 8. Descarga del archivo .pem                                  | 12   |
| Figura 9. Lanzamiento de la instancia                                | 12   |
| Figura 10. Lista de instancias creadas                               | 12   |
| Figura 11. Conexión SSH                                              | 13   |
| Figura 12. Instrucciones de conexión SSH                             | 13   |
| Figura 13. Ubicación de la llave privada                             | 14   |
| Figura 14. Acceso a terminal git bash                                | 14   |
| Figura 15. Permisos de lectura Chmod 400                             | 14   |
| Figura 16. Conexión usando dirección IP                              | 15   |
| Figura 17. Comando para actualizar sudo apt-get update               | 15   |
| Figura 18. Comando para confirmar actualización sudo apt-get upgrade | 15   |
| Figura 19. Comando para instalar apache                              | 15   |
| Figura 20. Instalación de PHP en el servidor                         | 15   |
| Figura 21. Reinicio del servidor                                     | 16   |
| Figura 22. Instalación de librerías                                  | 16   |
| Figura 23. Modo rewrite en apache                                    | 16   |
| Figura 24. Edición del fichero apache2.conf                          | 17   |
| Figura 25. Establecer nombre de usuario                              | 17   |

| Figura 26. Establecer directorio raíz                              | 17 |
|--------------------------------------------------------------------|----|
| Figura 27. Edición del directorio 000-default.conf                 | 17 |
| Figura 28. Ruta default del proyecto                               | 18 |
| Figura 29. Instalación de composer                                 | 18 |
| Figura 30. Instalación de composer forma global                    | 18 |
| Figura 31. Clonación del repositorio en el servidor                | 19 |
| Figura 32. Acceso a los ficheros del proyecto en el servidor       | 19 |
| Figura 33. Instalación de dependencias para el proyecto            | 19 |
| Figura 34. Servicio RDS                                            | 20 |
| Figura 35. Método de creación de la base de datos                  | 20 |
| Figura 36. Motor de base de datos                                  | 20 |
| Figura 37. Nivel gratuito                                          | 21 |
| Figura 38. Credenciales de la base de datos                        | 21 |
| Figura 39. Acceso público a la conexión                            | 22 |
| Figura 40. Base de datos                                           | 22 |
| Figura 41. End point de la base de datos                           | 23 |
| Figura 42. Conexión usando Navicat                                 | 23 |
| Figura 43. Creación de base de datos dentro de la instancia de AWS | 24 |
| Figura 44. Configuración archivo .env                              | 24 |
| Figura 45. Ejecutando las migraciones                              | 25 |
| Figura 46. Ejecutando los seeder                                   | 25 |
| Figura 47. Acceso a la aplicación web con IP                       | 26 |
| Figura 48. Dominio en freenom                                      | 26 |
| Figura 49. Agregar sitio a CloudFlare                              | 27 |
| Figura 50. Agregar reglas al DNS                                   | 27 |
| Figura 51. Name servers                                            | 28 |
| Figura 52. Panel de administración freenom                         | 28 |

| Figura 53. Aplicación web con el certificado SSL  | .29 |
|---------------------------------------------------|-----|
| Figura 54. Terminar instancia                     | .29 |
| Figura 55. Removiendo instancia de bases de datos | .30 |
| Figura 56. Eliminar base de datos                 | .30 |

### INTRODUCCIÓN

En el presente documento se describen las características técnicas y el procedimiento realizado para la instalación y despliegue de la aplicación web desarrollada para el consultorio Odontología M.G, en la instancia de Amazon.

Dentro de este manual se encuentra la descripción de los requisitos de hardware como de software y el paso a paso del procedimiento que se debe llevar a cabo para el correcto despliegue de la aplicación.

### **1. DESCRIPCIÓN GENERAL DEL SISTEMA**

Esta aplicación web fue desarrollada para el consultorio Odontología M.G, con el propósito de gestionar la información concerniente a los inventarios, insumos, flujo de ingresos y egresos, roles y permisos de usuarios.

El ingreso a la aplicación se puede realizar desde un dispositivo con acceso a internet como: celular, computador o laptop y Tablet.

### 2. CARACTERÍSTICAS DE LOS USUARIOS DEL SISTEMA

Esta aplicación está desarrollada para el rol principal de administrador:

**Administrador:** tiene acceso a todos los módulos de la aplicación web. Está en capacidad de crear roles asignándoles permisos, de tal forma que puede delegar funciones a otras personas, según lo requiera.

### 3. REQUISITOS DEL HARDWARE Y DE SOFTWARE

Para un correcto funcionamiento de la aplicación web es necesario:

- Contar con una conexión a internet.
- Disponer de un dispositivo móvil o computador.
- Tener algún navegador web, el que sea de preferencia del usuario.

### 4. INSTRUCCIONES DE INSTALACIÓN

Para el correcto despliegue de esta aplicación se debe crear y configurar la instancia de Amazon EC2, con las dependencias compatibles con el Framework de Laravel, así como, el pull del repositorio, la base de datos y por último el DNS en Cloudfrlare.

# 4.1. CREACIÓN Y CONFIGURACIÓN DE LA INSTANCIA EC2

Ingresar al enlace https://signin.aws.amazon.com/signin para iniciar sesión en Amazon AWS EC2 y en el panel de servicios seleccionar EC2, como se muestra en la figura 1.

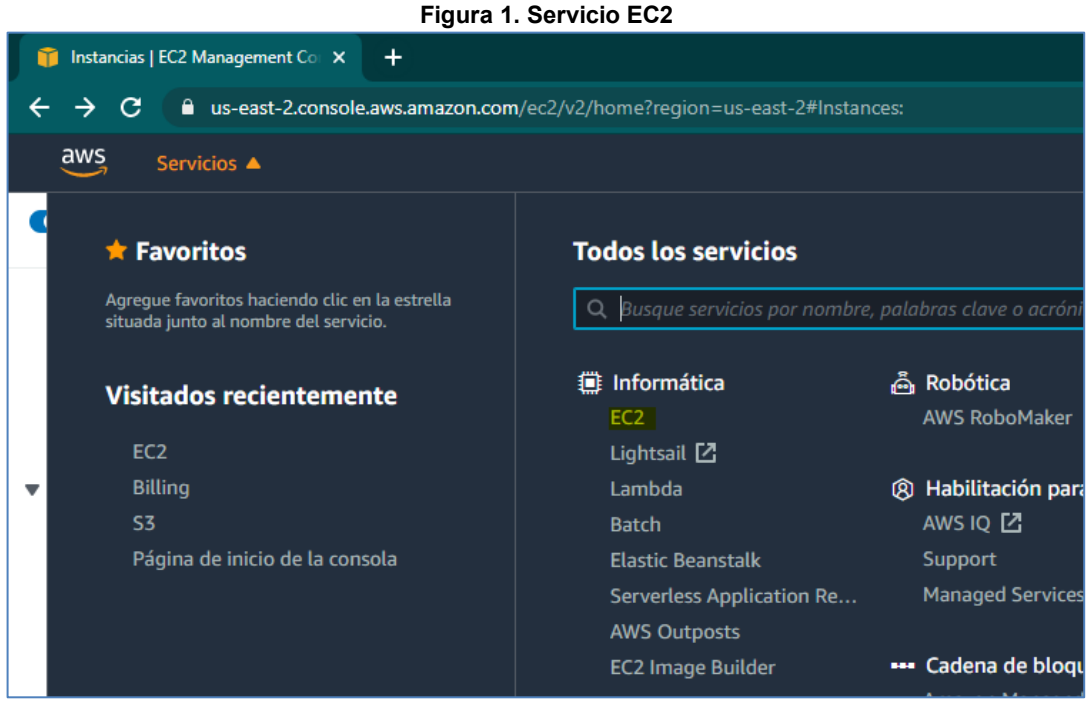

Fuente: elaboración propia

Dar clic en el botón lanzar instancias, como se muestra en la figura 2.

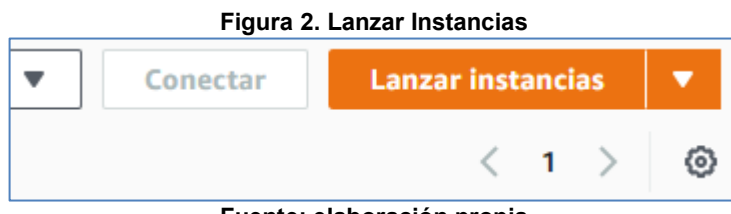

Fuente: elaboración propia

Seleccionar el sistema operativo, para este caso Linux Ubuntu 18.04, como se observa en la figura 3.

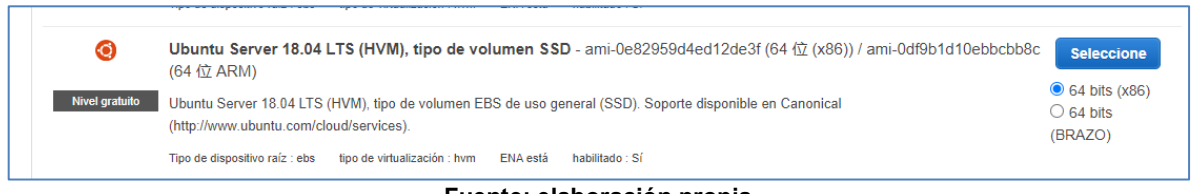

#### Figura 3. Selección sistema operativo del servidor

Fuente: elaboración propia

Elegir el tipo de instancia t2micro, ya que está disponible en la capa gratuita, como se muestra en la figura 4.

Figura 4. Tipo de instancia

| 1. Se | eleccione AMI 2. Seleccione el tipo o                      | le instancia 3. Ejem                | plo de configuración | 4. Agrega almacenamient | o 5. Agregar etiquetas 6.                | Configurar grupo de seguridad    | 7. Auditoría          |         |
|-------|------------------------------------------------------------|-------------------------------------|----------------------|-------------------------|------------------------------------------|----------------------------------|-----------------------|---------|
| Pas   | so 2: elige un tipo de<br>iciones de filtrado: Todos los t | instancia<br>ipos de instancias     | ✓ Ultima gene        | racion 👻 Mostrar        | / ocultar columnas                       |                                  |                       |         |
| Elti  | po de instancia seleccionado acti                          | ualmente: t2.micro (E               | CU variable, 1 vCPU, | 2,5 GHz, Intel Xeon Fa  | amily, 1 GiB de memoria, solo            | EBS)                             |                       |         |
|       | serie v                                                    | Tipos de 🔹 👻                        | CPU virtual () -     | Memoria (GiB) 👻         | Almacenamiento de<br>instancias (GB) (i) | EBS optimizado<br>disponible (i) | Rendimiento de la red | Soporte |
|       | Tipo general                                               | t2.nano                             | 1                    | 0.5                     | Solo para EBS                            | -                                | Bajo a medio          | si      |
|       | Tipo general                                               | t2.micro<br>Nivel gratuito elegible | 1                    | 1                       | Solo para EBS                            | -                                | Bajo a medio          | si      |

Fuente: elaboración propia

Agregar el almacenamiento, usando el tamaño máximo ofrecido por la capa gratuita que son 30 GB en SSD, como se muestra en la figura 5.

| Figura 5. Asignación de espacio en disco                                    |                                                                                                    |                               |                          |                      |                           |                             |                                   |             |
|-----------------------------------------------------------------------------|----------------------------------------------------------------------------------------------------|-------------------------------|--------------------------|----------------------|---------------------------|-----------------------------|-----------------------------------|-------------|
| 1. Seleccione AMI                                                           | 2. Seleccione el tipo de instanci                                                                                                    | a 3. Ejemplo de configuración | 4. Agrega almacenamiento | 5. Agregar etiquetas | 6. Configurar grupo de se | guridad 7. Auditoría        |                                   |             |
| Paso 4: agr<br>Su instancia comen<br>almacenamiento de<br>almacenamiento de | Paso 4: agregue almacenamiento<br>2u instancia comenzará con la siguiente configuración del dispositivo de almacenamiento. Puede adjuntar otros volúmenes de EBS y volúmenes de<br>ilmacenamiento de instancias a su instancia o editar la configuración del volumen raíz. También puede adjuntar otros volúmenes de EBS en lugar de volúmenes de<br>ilmacenamiento de instancia después de iniciar la instancia. Obtenga más información sobre las opciones de almacenamiento en Amazon EC2. |                               |                          |                      |                           |                             |                                   |             |
| Tipo de volumen                                                             | (j) equipo (j)                                                                                                    | Instantánea (j)               | Tamaño (GiB)<br>(j)      | de volumen (j)       | IOPS (j)                  | Rendimiento<br>(MB / s) (i) | Eliminar<br>al<br>finalizar<br>(j | cifrado (j) |
| raiz                                                                        | / dev / sda1                                                                                                    | snap-0077d65e4e66c8a48        | 30 SSD                   | de uso general (gp2) | ♥ 100/3000                | No aplica                   |                                   | Sin encri 🔻 |
| Agregar nuevo v                                                             | olumen                                                                                                    |                               |                          |                      |                           |                             |                                   |             |

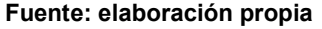

Configurar los grupos de seguridad, al protocolo SSH (Secure Shell) se le asigna acceso desde cualquier dirección IP, ya que se realizan cambios desde diferentes ubicaciones de red. Para el protocolo HTTP y HTTPS, también se asigna acceso desde cualquier IP, ya que por aquí es por donde acceden los usuarios a la aplicación web, como se muestra en la figura 6.

#### Figura 6. Asignación y configuración de protocolos TCP

| Paso 6: configura<br>Un grupo de seguridad es u<br>desea configurar un servido<br>nuevo grupo de seguridad o | Paso 6: configurar el grupo de seguridad<br>Un grupo de seguridad es un conjunto de reglas de firewall para controlar el tráfico de su instancia. En esta página, puede agregar reglas para permitir que tráfico específico llegue a su instancia. Por ejemplo, si<br>desea configurar un servidor web y permitir que el tráfico de Internet llegue a su instancia, agregue las reglas correspondientes para permitir que tráfico específico llegue a su instancia. Por ejemplo, si<br>neveo grupo de seguridad o seleccionar un grupo de seguridad existente a continuación. Para obtener información sobre los grupos de seguridad de Amazon EC2, consulte " Más información ". |                        |                               |                                  |  |  |  |
|----------------------------------------------------------------------------------------------------|----------------------------------------------------------------------------------------------------|------------------------|-------------------------------|----------------------------------|--|--|--|
| Asignar gr                                                                                                   | rupo de seguridad: 💿 Crea un nu                                                                                                    | evo grupo de seguridad |                               |                                  |  |  |  |
| Nombre del gru                                                                                               | Elija un grupo de seguridad existente      Nombre del grupo de seguridad: launch-wizard-3      descripción: launch-wizard-3 created 2020-10-12T17:20:40 534-05:00                                                                                                    |                        |                               |                                  |  |  |  |
| Tipos de 🧻                                                                                                   | protocolo (j)                                                                                                    | Rango de puertos (j)   | fuente (j)                    | descripción (j)                  |  |  |  |
| SSH 🗸                                                                                                    | TCP                                                                                                    | 22                     | Cualquier ; 🗸                 | Por ejemplo, SSH para Admin Desł |  |  |  |
| HTTP 🗸                                                                                                    | TCP                                                                                                    | 80                     | Cualquier ; > 0.0.0.0/0, ::/0 | Por ejemplo, SSH para Admin Desł |  |  |  |
| HTTPS V                                                                                                    | TCP                                                                                                    | 443                    | Cualquier ; • 0.0.0/0, ::/0   | Por ejemplo, SSH para Admin Desł |  |  |  |

Fuente: elaboración propia

Luego se debe crear un par de claves para conectarse al servidor, como se muestra en la figura 7.

| Figura 7. Creación de par de claves                                                                                                    |                                                                                                    |  |  |  |  |
|----------------------------------------------------------------------------------------------------|----------------------------------------------------------------------------------------------------|--|--|--|--|
| Elija un par de claves existente o cree un nu                                                                                                    | uevo par de claves  Ⅹ                                                                                                    |  |  |  |  |
| El par de claves consta de una <b>clave pública</b> almacenada por AWS y<br>almacenado por usted . Juntos, le ayudan a conectarse a su instancia<br>AMI, debe utilizar el archivo de clave privada para obtener la contrase<br>la instancia. Para las AMI de Linux, el archivo de clave privada le perm<br>de forma segura a través de SSH. | un <b>archivo de clave privada</b><br>de forma segura. Para Windows<br>ña necesaria para iniciar sesión en<br>nite iniciar sesión en la instancia |  |  |  |  |
| Nota: El par de claves seleccionado se agregará al grupo de claves au<br>Obtenga más información sobre cómo eliminar la clave pública exister<br>información.                                                                                                    | utorizado para esta instancia.<br>nte de AMI para obtener                                                                                         |  |  |  |  |
| Crea un nuevo par de claves                                                                                                    | ~                                                                                                    |  |  |  |  |
| Nombre del par de claves                                                                                                    |                                                                                                    |  |  |  |  |
|                                                                                                    |                                                                                                    |  |  |  |  |
|                                                                                                    | Descargar par de claves                                                                                                    |  |  |  |  |
| Debe descargar el <b>archivo de clave privada</b> ( <b>archivo</b> * .<br><b>Guárdelo en un lugar seguro y de fácil acceso.</b> No pue<br>archivo después de crearlo.                                                                                                    | .pem) para continuar.<br>de volver a descargar este                                                                                               |  |  |  |  |

Fuente: elaboración propia

Descargar el archivo de clave privada con extensión, pem, como se muestra en la figura 8. Con el uso de la llave privada y el protocolo SSH se estable la conexión con el servidor.

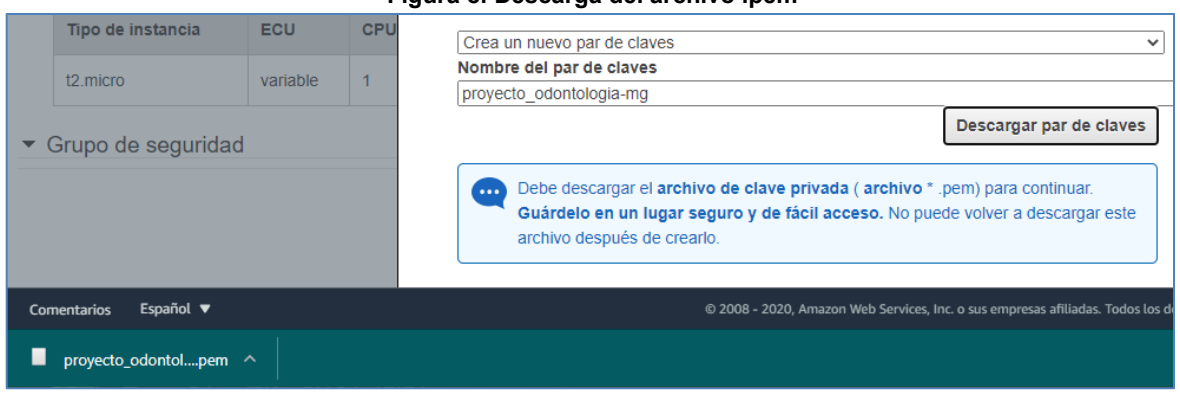

#### Figura 8. Descarga del archivo .pem

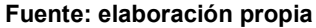

Luego de descargar la clave privada se lanza la instancia, con el propósito de que cargue el sistema operativo en el hardware anteriormente seleccionado, como se muestra en la figura 9.

| Estad | o de inicio                                                                                                    |                        |
|-------|----------------------------------------------------------------------------------------------------|------------------------|
|       |                                                                                                    |                        |
| •     | Tu instancia está comenzando.<br>Se inició la siguiente operación de inicio de la instancia: i-093de1c1fedfc21c7 | Ver registro de inicio |
|       |                                                                                                    |                        |

#### Fuente: elaboración propia

Se puede visualizar que está iniciando la nueva instancia de Amazon EC2, como se muestra en la figura 10.

| Instancias (1/1) Información          |                            | C Accio         | ones <b>v</b> Conectar            | Lanzar instancias 🛛 🔻  |
|---------------------------------------|----------------------------|-----------------|-----------------------------------|------------------------|
| <b>Q</b> Filtrar instancias           |                            |                 |                                   | < 1 > ©                |
| ✓ Nombre ♥ ID de la instancia         | Estado de la i 🔻           | Tipo de inst ⊽  | Comprobació                       | Estado de Zona de disp |
| ✓ Odontologia M.G i-093de1c1fedfc21c7 | 🕑 En ejecución             | t2.micro        | <ul> <li>Inicializando</li> </ul> | Sin alar 🕂 us-east-2c  |
|                                       |                            |                 |                                   |                        |
|                                       | =                          |                 |                                   |                        |
| Instancia: i-093de1c1fedfc21c7        |                            |                 |                                   |                        |
| Detalles Seguridad Redes Almace       | namiento Comprobacione     | s de estado Mor | nitoreo Etiquetas                 |                        |
| ▼ Resumen de instancia Información    |                            |                 |                                   |                        |
| ID de la instancia                    | Dirección IPv4 pública     |                 | Direcciones IPv4 priva            | das                    |
| i-093de1c1fedfc21c7                   | 3.14.84.204   dirección al | pierta 🗹        | 172.31.34.72                      |                        |
|                                       | Eucante: alabor            | agión propia    |                                   |                        |

Fuente: elaboración propia

# 4.2. CONEXIÓN CON EL SERVIDOR POR MEDIO DE SSH

Dar clic derecho en la instancia y seleccionar conectar, como se muestra en la figura 11.

|                       | Figura 11. Conexión SSH                                                       |                  |
|-----------------------|-------------------------------------------------------------------------------|------------------|
| Nombre                | ♥ ID de la instancia                                                          | Estado de la i 🔻 |
| Odontologia           | Lanzar instancias<br>Lanzar la instancia desde una plantilla                  | Sen ejecución    |
| Instancia: i-093de1c1 | Conectar<br>Ver detalles                                                      |                  |
| Detalles Segu         | Obtener la contraseña de Windows<br>Crear plantilla a partir de una instancia | Comprobacio      |
|                       | Fuente: elaboración propia                                                    |                  |

Se despliega una ventana en donde se muestran los pasos del protocolo SSH que es el que se usa para el proyecto, como se muestra en la figura 12.

Figura 12. Instrucciones de conexión SSH

| Conexión de la instancia EC2 Administrador de sesiones                                                                                                    | Cliente SSH                                                                   |  |  |
|----------------------------------------------------------------------------------------------------|-------------------------------------------------------------------------------|--|--|
| D de la instancia<br>D i-093de1c1fedfc21c7                                                                                                    |                                                                               |  |  |
| <ol> <li>Abra un cliente SSH.</li> <li>Localice el archivo de clave privada. La clave utilizada para lanzar es</li> <li>Ejecute este comando, si es necesario, para garantizar que la clave n</li> <li>chmod 400 proyecto_odontologia-mg.pem</li> </ol> | sta instancia es proyecto_odontologia-mg.pem<br>no se pueda ver públicamente. |  |  |
| <ul> <li>4. Conéctese a la instancia mediante su DNS público:</li> <li>D ec2-3-14-84-204.us-east-2.compute.amazonaws.com</li> <li>Ejemplo:</li> </ul>                                                                                                   |                                                                               |  |  |
| ssh -i "proyecto_odontologia-mg.pem" ubuntu@ec2-3-14-84-                                                                                                    | -204.us-east-2.compute.amazonaws.com                                          |  |  |

Ir a la ubicación donde se guardó la clave privada, como se muestra en la figura 13.

|             |                    | Figura 13. Ubicac | ion de la llave privad | а                  |        |
|-------------|--------------------|-------------------|------------------------|--------------------|--------|
| Comparti    | VISLA              |                   |                        |                    |        |
| Este equipo | INSTALACIONES (E:) | drive universidad | Trabajo de Grado ke    | y servidor aws ec2 |        |
|             | Nombre             | ^                 | Fecha de modifica      | Тіро               | Tamaño |
| ido         | proyecto_odontolo  | gia-mg.pem        | 12/10/2020 5:28 p      | Archivo PEM        | 2 KB   |
|             |                    | Europeter ala     | ! ! .                  |                    |        |

..... . . . . ..

Fuente: elaboración propia

Abrir la consola, para este caso se usó git bash y ubicar el archivo de la llave primaria, como se muestra en la figura 14. También se puede utilizar el cmd que trae windows por defecto.

| Figura | 14. | Acceso | а | terminal | ait | bash  |
|--------|-----|--------|---|----------|-----|-------|
| iguiu  |     | A00030 | u | termina  | git | Dusii |

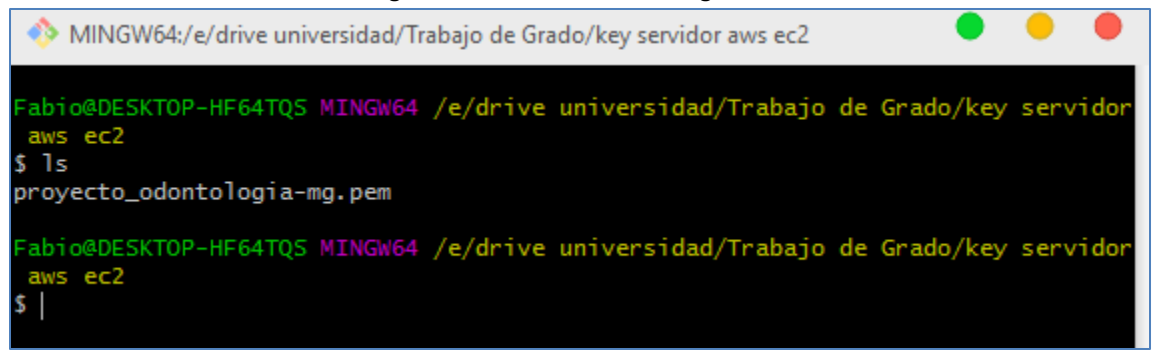

Fuente: elaboración propia

Cambiar los permisos para conectarse con chmod 400, como se muestra en la figura 15. Chmod 400 establece los permisos para que el usuario o propietario puedan leer.

#### Figura 15. Permisos de lectura Chmod 400

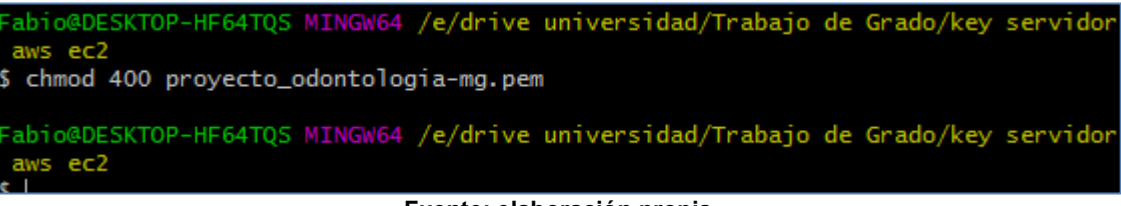

Fuente: elaboración propia

Por último, conectarse por medio de SSH a la instancia creada en Amazon, usando el comando; ssh –i proyecto-odontologia-mg.pem ubuntu@3.14.84.204, como se muestra en la figura 16.

Figura 16. Conexión usando dirección IP

Fabio@DESKTOP-HF64TQS MINGW64 /e/drive universidad/Trabajo de Grado/key servidor aws ec2 \$ ssh -i proyecto\_odontologia-mg.pem ubuntu@3.14.84.204

Fuente: elaboración propia

# 4.3. INSTALACIÓN DE RECURSOS EN EL SERVIDOR

Actualizar los paquetes del servidor, como se muestra en la figura 17 y 18.

Figura 17. Comando para actualizar sudo apt-get update

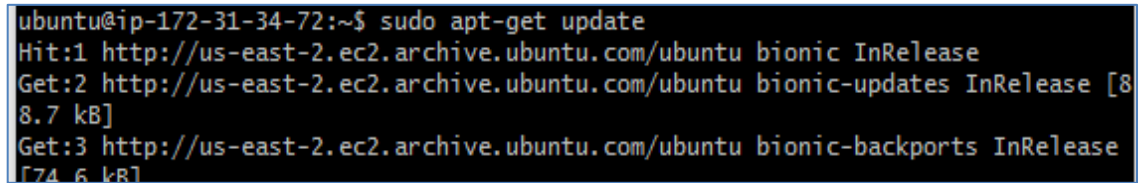

Fuente: elaboración propia

Figura 18. Comando para confirmar actualización sudo apt-get upgrade

| Reading package lists Done<br>Building dependency tree<br>Reading state information Done | ubuntu@ip-172-31-34-72:~\$ sudo apt-get upgrade |
|------------------------------------------------------------------------------------------|-------------------------------------------------|
| Building dependency tree                                                                 | Reading package lists Done                      |
| Peading state information Done                                                           | Building dependency tree                        |
| Reading state information Done                                                           | Reading state information Done                  |

Fuente: elaboración propia

Instalar el servidor apache usando el comando sudo apt-get install apache, como se muestra en la figura 19.

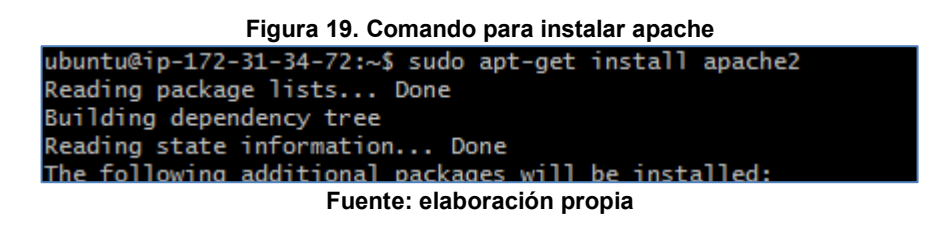

De igual forma, instalar PHP usando el comando sudo apt-get install php, como se muestra en la figura 20.

Figura 20. Instalación de PHP en el servidor ubuntu@ip-172-31-34-72:~\$ sudo apt-get install php7.2 Reading package lists... Done Building dependency tree Reading state information... Done The following additional packages will be installed: Fuente: elaboración propia Reiniciar el servidor con el comando sudo service apache2 restart, como se muestra en la figura 21.

Figura 21. Reinicio del servidor ubuntu@ip-172-31-34-72:~\$ sudo service apache2 restart Fuente: elaboración propia

Instalar las librerías necesarias para el Framework Laravel utilizando los comandos que se muestran en la figura 22.

| Figura 22. Instalación de librerías                                |
|--------------------------------------------------------------------|
| ubuntu@ip-172-31-34-72:~\$ sudo apt-get install libapache2-mod-php |
| ubuntu@ip-172-31-34-72:~\$ sudo apt-get install php7.2-xml         |
| ubuntu@ip-172-31-34-72:~\$ sudo apt-get install unzip              |
| ubuntu@ip-172-31-34-72:~\$ sudo apt-get install php7.2-zip         |
| ubuntu@ip-172-31-34-72:~\$ sudo apt-get install php7.2-mysql       |
| ubuntu@ip-172-31-34-72:~\$ sudo apt-get install php7.2-gd          |
| ubuntu@ip-172-31-34-72:~\$ sudo apt-get install php7.2-bcmath      |
| ubuntu@ip-172-31-34-72:~\$ sudo apt-get install php7.2-mbstring    |
| ubuntu@ip-172-31-34-72:~\$ sudo apt-get install php7.2-curl        |
| ubuntu@ip-172-31-34-72:~\$ sudo service apache2 restart            |

Fuente: elaboración propia

Activar modo rewrite en apache para modificar los ficheros que se encuentran en el servidor, como se muestra en la figura 23.

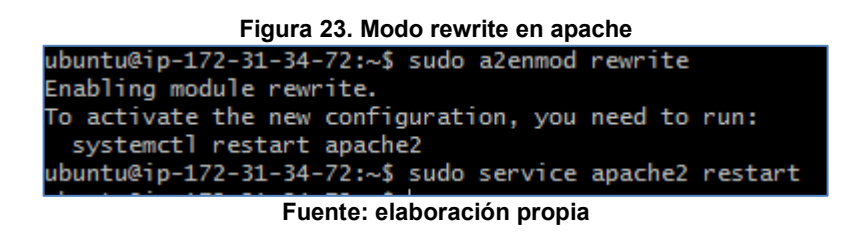

Editar apache2.conf con el comando sudo nano y la ruta. Comentar con # las dos líneas de código del usuario y el grupo, como se muestra en la figura 24.

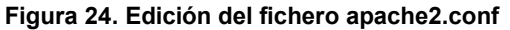

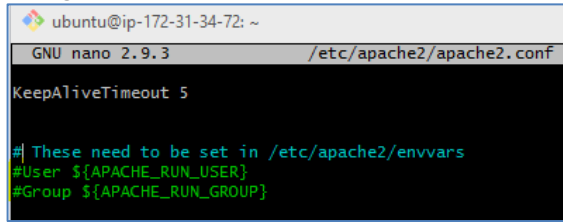

Fuente: elaboración propia

Ingresar el nombre del usuario y del grupo; "ubuntu", como se muestra en la figura 25.

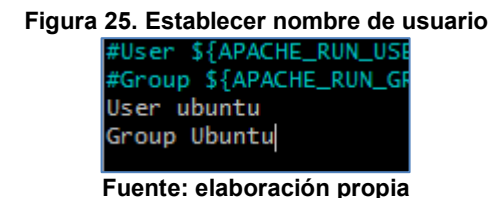

Ingresar la ruta del directorio /home/ubuntu, como se muestra en la figura 26.

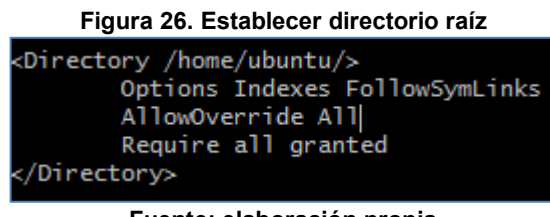

Fuente: elaboración propia

A continuación, editar el directorio 000-default.conf, como se muestra en la figura 27.

Figura 27. Edición del directorio 000-default.conf ubuntu@ip-172-31-34-72:~\$ sudo nano /etc/apache2/sites-enabled/000-default.conf

Fuente: elaboración propia

Escribir la ruta en donde queda almacenado y especificar la carpeta public, como se muestra en la figura 28.

Figura 28. Ruta default del proyecto

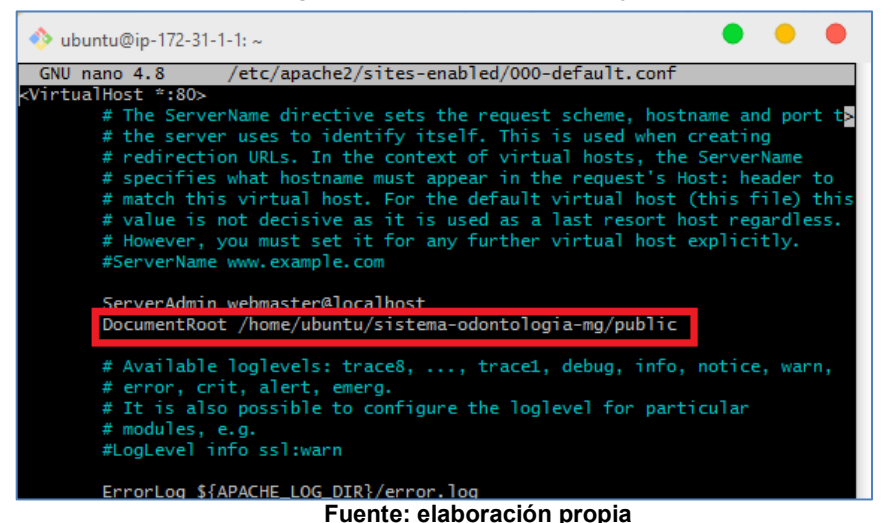

Instalar composer con los comandos de la página oficial, como se muestra en la

figura 29.

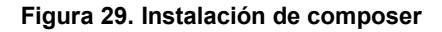

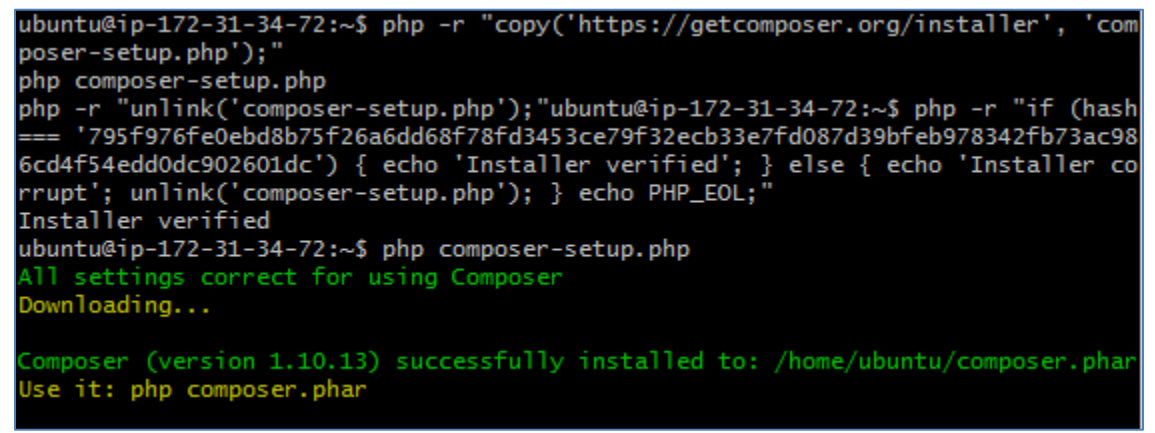

Fuente: elaboración propia

Luego instalar composer de forma global, como se observa en la figura 30.

Figura 30. Instalación de composer forma global ubuntu@ip-172-31-34-72:~\$ ls composer-setup.php composer.phar ubuntu@ip-172-31-34-72:~\$ sudo mv composer.phar /usr/local/bin/composer ubuntu@ip-172-31-34-72:~\$

Fuente: elaboración propia

Paso seguido, clonar el repositorio que está almacenado en GitHub, como se muestra en la figura 31.

| Figura 31. Clonación del repositorio en el servidor                               |  |  |
|-----------------------------------------------------------------------------------|--|--|
| ubuntu@ip-172-31-34-72:~\$ git clone https://github.com/FabioxUchiha/sistema-odon |  |  |
| tologia-mg.git sistema-odontologia-mg                                             |  |  |
| Cloning into 'sistema-odontologia-mg'                                             |  |  |
| remote: Enumerating objects: 80, done.                                            |  |  |
| remote: Counting objects: 100% (80/80), done.                                     |  |  |
| remote: Compressing objects: 100% (61/61), done.                                  |  |  |
| Fuente: elaboración propia                                                        |  |  |

Acceder a la carpeta del proyecto, digitando el comando cd, seguido del nombre de la carpeta y listando los archivos, como se muestra en la carpeta 32.

| Figura 32. Acceso a los ficheros del proyecto en el servidor |                  |                     |            |                |
|--------------------------------------------------------------|------------------|---------------------|------------|----------------|
| ubuntu@ip-                                                   | 172-31-34-72:~\$ | cd sistema-odontol  | ogia-mg    |                |
| ubuntu@ip-                                                   | 172-31-34-72:~/  | sistema-odontologia | -mg\$ ls   |                |
| README.md                                                    | composer.json    | nbproject           | public     | storage        |
| app                                                          | composer.lock    | package-lock.json   | resources  | tests          |
| artisan                                                      | config           | package.json        | routes     | webpack.mix.js |
| bootstrap                                                    | database         | phpunit.xml         | server.php |                |
| ubuntu@ip-                                                   | 172-31-34-72:~/  | sistema-odontologia | -mg\$      |                |
|                                                              |                  |                     |            |                |

Fuente: elaboración propia

Instalar las dependencias de Laravel para el proyecto, como se muestra en la figura 33.

Figura 33. Instalación de dependencias para el proyecto ubuntu@ip-172-31-34-72:~/sistema-odontologia-mg\$ composer update Loading composer repositories with package information Updating dependencies (including require-dev) Fuente: elaboración propia

En caso en que falle el comando composer update o composer install, usar:

sudo /bin/dd if=/dev/zero of=/var/swap.1 bs=1M count=1024

sudo /sbin/mkswap /var/swap.1

sudo /sbin/swapon /var/swap.1

Estos comandos sirven para tener acceso a 1 GB de memoria swap.

### 4.4. CREACIÓN DE LA BASE DE DATOS

Ingresar en el servicio RDS para crear la base de datos, como muestra la figura 34.

#### Figura 34. Servicio RDS

| Todos los ser     | vicios                             |
|-------------------|------------------------------------|
| ୍ rds             |                                    |
| RDS               |                                    |
| Servicio de bases | de datos relacionales administrado |

Fuente: elaboración propia

Seleccionar la opción que dice crear base de datos y dar clic en creación estándar, como muestra la figura 35.

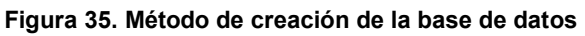

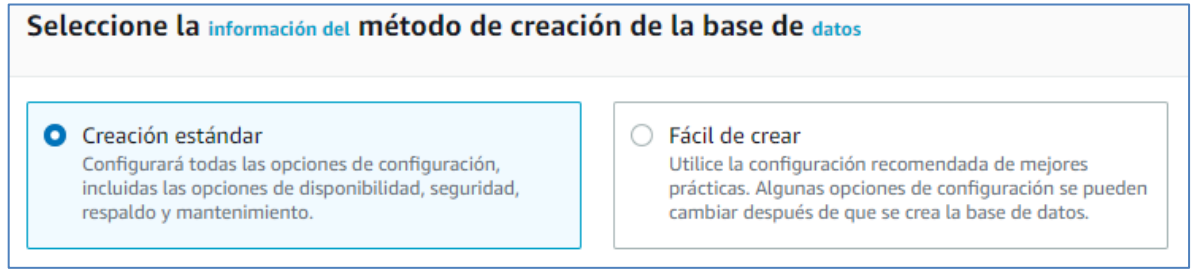

Fuente: elaboración propia

Luego, dar clic en el motor de bases de datos MariaDB, como lo muestra la figura 36.

| Figura 36. Motor de base de | datos |
|-----------------------------|-------|
|-----------------------------|-------|

| Opciones de motor                   |                            |                        |
|-------------------------------------|----------------------------|------------------------|
| Información sobre el tipo de mo     | tor                        |                        |
| <ul> <li>Amazonas Aurora</li> </ul> | MySQL                      | MariaDB                |
|                                     |                            | - Jui                  |
| O PostgreSQL                        | Oráculo                    | O Microsoft SQL Server |
| (J)                                 | ORACLE                     | SQL Server             |
|                                     | Fuente: elaboración propia |                        |

Seleccionar el modelo nivel gratuito, como muestra la figura 37. El nivel gratuito de Amazon RDS está disponible para usarlo dentro de los 12 meses. Cada mes calendario, el nivel gratuito le permite utilizar sin pagar los siguientes recursos de Amazon RDS:

- 750 horas en una instancia db.t2.micro de una sola zona.
- 20 GB de almacenamiento de uso general (SSD).
- Almacenamiento de respaldo automático de 20GB y todas las instantáneas de la base de datos iniciadas por los usuarios.

| modelo                                                                                                    |                                                                                                    |                                                                                                    |
|----------------------------------------------------------------------------------------------------|----------------------------------------------------------------------------------------------------|----------------------------------------------------------------------------------------------------|
| Elija una plantilla de muestra que se adapte                                                                                                    | e a su caso de uso.                                                                                          |                                                                                                    |
| <ul> <li>Produce</li> <li>Utilice valores predeterminados<br/>para lograr una alta<br/>disponibilidad y un rendimiento<br/>rápido y constante.</li> </ul> | O Desarrollo / prueba<br>Este ejemplo se utilizará para el<br>desarrollo fuera del entorno de<br>producción. | • Nivel gratuito<br>Utilice el nivel gratuito de RDS<br>para desarrollar nuevas<br>aplicaciones, probar aplicaciones<br>existentes o adquirir experiencia<br>práctica a través de Amazon<br>RDS. información |

### Figura 37. Nivel gratuito

Fuente: elaboración propia

Colocar un nombre de identificador y las credenciales de conexión, como se observa en la figura 38.

#### Figura 38. Credenciales de la base de datos

| ▼ Configuración de credenciales                                                                                                    |                                   |
|----------------------------------------------------------------------------------------------------|-----------------------------------|
| Información de nombre de usuario maestro<br>Escriba el ID de inicio de sesión del usuario principal de la instancia de la base de datos.                           |                                   |
| OdontologiaMG                                                                                                    |                                   |
| 1 a 16 caracteres alfanuméricos. El primer carácter debe ser una letra                                                                                             |                                   |
| Generar contraseña automáticamente<br>Amazon RDS puede generarle una contraseña o puede especificar su propia contraseña                                           |                                   |
| Información de contraseña maestra                                                                                                    | 1                                 |
| •••••                                                                                                    |                                   |
| Restricciones: al menos 8 caracteres ASCII imprimibles. No puede contener ninguno de los siguient<br>'(comillas simples), "(comillas dobles) y @ (símbolo arroba). | es caracteres: / (barra oblicua), |
| Confirma la información de la contraseña                                                                                                    |                                   |
| •••••                                                                                                    | ]                                 |

Fuente: elaboración propia

### Seleccionar "si" en el acceso público, como se muestra en la figura 39.

| Figura 39. Acceso público a la conexión                                                                                                    |  |
|----------------------------------------------------------------------------------------------------|--|
| Otra configuración de conexión                                                                                                    |  |
| Información del grupo de subredes<br>El grupo de subredes de la base de datos define la subred y el rango de IP que la instancia de la base de datos puede usar en la VPC<br>que elija.                                                                                                    |  |
| predeterminado-vpc-c160d4aa 🔹                                                                                                    |  |
| <ul> <li>Información de acceso público</li> <li>si         <ul> <li>Las instancias de Amazon EC2 y los dispositivos fuera de la VPC pueden conectarse a su base de datos. Seleccione uno o más grupos de seguridad de VPC para especificar qué instancias y dispositivos EC2 en la VPC pueden conectarse a la base de datos.</li> </ul> </li> </ul> |  |
| No<br>RDS no asignará una dirección IP pública a la base de datos. Solo las instancias y los dispositivos de Amazon EC2 en la VPC<br>pueden conectarse a su base de datos.                                                                                                    |  |
| Fuente: elaboración propia                                                                                                    |  |

Finalmente, dar clic en la opción crear base de datos, como se observa en la figura 40.

Figura 40. Base de datos

| base de da                                                                                              | atos                            |         |                |                     |
|----------------------------------------------------------------------------------------------------|---------------------------------|---------|----------------|---------------------|
| Recursos                                                                                                | s grupales C modificar operando | ▼ Rest  | aurar desde S3 | Crear base de datos |
| <b>Q</b> Filtrar la                                                                                     | a base de datos                 |         |                |                     |
| Hentificador de base de datos     ■     Roles      ■     motor      ■     Regiones y zonas de disponibi |                                 |         |                |                     |
| 0                                                                                                    | proyectoodontologiamg           | Ejemplo | MariaDB        | us-east-2b          |
|                                                                                                    |                                 |         |                |                     |

Fuente: elaboración propia

Después de ingresar la información se observa la base de datos creada.

# 4.5. CONFIGURACIÓN DE CONEXIÓN CON LA BASE DE DATOS

Dar clic sobre el identificador de la base de datos, se despliega el resumen de la base de datos, con la información del nodo terminal, también llamado end point, como muestra la figura 41.

| Resumen                                                                                                    |                                                                                |                                               |                                                                                                    |
|----------------------------------------------------------------------------------------------------|--------------------------------------------------------------------------------|-----------------------------------------------|----------------------------------------------------------------------------------------------------|
| Identificador de base de datos<br>proyectoodontologiamg<br>Roles<br>Ejemplo                                              | UPC<br>Actividad actual<br>O contactos                                         | información<br>Disponible<br>motor<br>MariaDB | curso<br>db.t2.micro<br>Regiones y zo<br>us-east-2b                                                           |
| Conectividad y seguridad m                                                                                               | onitor Registros y evento:                                                     | s Configuración M                             | lantenimiento y respaldo                                                                                      |
| Puertos y nodos finales<br>Nodo terminal<br>proyectoodontologiamg.chvdcwpn<br>east-2.rds.amazonaws.com<br>Puerto<br>3306 | redes<br>Zona de dispon<br>us-east-2b<br>VPC<br>vpc-1a7bd771<br>Grupo de subre | ibilidəd                                      | la seguridad<br>Grupo de seguridad de V<br>predeterminado (sg-68c<br>(Activo)<br>Disponibilidad pública<br>si |

Figura 41 End point de la base de dates

Fuente: elaboración propia

Abrir el programa llamado Navicat para establecer la conexión con la base de datos. Ingresar el nombre de la conexión y los datos del endpoint: puerto, nombre y contraseña que asignamos al momento de crear la instancia de la base de datos, como se muestra en la figura 42.

| 🖸 OdontologiaMG - Edit Connection 🛛 🔴 |                          |                                 |  |
|---------------------------------------|--------------------------|---------------------------------|--|
| General Advanced Databases            | SSL SSH HTTP             |                                 |  |
| 6                                     | S                        |                                 |  |
| Nav                                   | vicat                    | Database                        |  |
| Connection Name:                      | OdontologiaMG            |                                 |  |
|                                       |                          |                                 |  |
| Endpoint:                             | proyectoodontologiamg.cl | nvdcwpmzwkr.us-east-2.rds.amazc |  |
| Port:                                 | 3306                     |                                 |  |
| User Name:                            | OdontologiaMG            |                                 |  |
| Password:                             | •••••                    |                                 |  |
|                                       | Save password            |                                 |  |

Fuente: elaboración propia

Dar clic derecho sobre la conexión y crear la base de datos con la codificación utf8, como se muestra en la figura 43.

| Figura 43. C       | reación de base de datos | dentro de la instancia de AWS |   |
|--------------------|--------------------------|-------------------------------|---|
| information_schema | 🗧 Edit Database 🧧        |                               |   |
| 🛢 innodb           |                          |                               |   |
| 🛢 mysql            | General SQL Preview      |                               |   |
| 🗧 🗧 OdontologiaMG  | Database Name            | Odantala sisMC                |   |
| performance_schema | Database Name:           | Odontologialvio               |   |
|                    |                          |                               |   |
| 8                  | Character set:           | utf8                          | ~ |
|                    | Collation:               | utf8_spanish2_ci              | ~ |
|                    |                          |                               |   |

Figure 12. Creación de base de detes dentre de la instancia de AWG

Fuente: elaboración propia

Configurar la conexión en el archivo .env, por medio del protocolo SSH, como muestra la figura 16. Ingresar a la carpeta del proyecto y usar el comando sudo nano .env.

Luego colocar las siguientes credenciales:

DB HOST= se coloca el end point o nodo terminal

DB PORT=3306

DB DATABASE=OdontologiaMG

DB\_USERNAME=OdontologiaMG

DB PASSWORD=OdontologiaMG\*

Como se muestra en la figura 44.

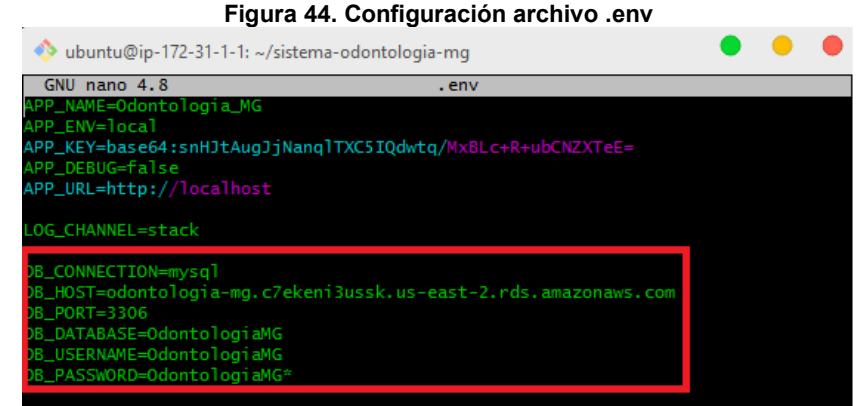

Fuente: elaboración propia

Ejecutar los comandos:

php artisan migrate:fresh, usado para ejecutar las migraciones, que permiten crear toda la estructura dentro de la base de datos, como se muestra la figura 45.

| Figura 45. Ejecutando las migraciones                              |            |
|--------------------------------------------------------------------|------------|
| ubuntu@ip-172-31-24-105:~/sistema-odontologia-mg\$ php artisan mig | rate:fresh |
| Dropped all tables successfully.                                   |            |
| Migration table created successfully.                              |            |
| Migrating: 2014_10_12_000000_create_users_table                    |            |
| Migrated: 2014_10_12_000000_create_users_table (0.04 seconds)      |            |
| Migrating: 2014_10_12_100000_create_password_resets_table          |            |
| Migrated: 2014_10_12_100000_create_password_resets_table (0.02 set | econds)    |
| Migrating: 2019_08_19_000000_create_failed_jobs_table              |            |
| Migrated: 2019_08_19_000000_create_failed_jobs_table (0.01 second  | ds)        |
| Migrating: 2020_08_07_163018_create_notas_table                    |            |
| Migrated: 2020_08_07_163018_create_notas_table (0.03 seconds)      |            |
| Migrating: 2020_08_07_170321_create_permission_tables              |            |
| Migrated: 2020_08_07_170321_create_permission_tables (0.3 seconds  | s)         |
| Migrating: 2020_09_10_015920_create_inventarios_table              |            |
| Migrated: 2020_09_10_015920_create_inventarios_table (0.01 second  | ds)        |
| Migrating: 2020_09_10_022906_create_ingresos_table                 |            |
| Migrated: 2020_09_10_022906_create_ingresos_table (0.01 seconds)   |            |
| Fuente: elaboración propia                                         |            |

Fuente: elaboración propia

php artisan db:seed, usado para ejecutar los seeder o semillas, que ingresan la información base necesaria a la base de datos, para el correcto funcionamiento, como lo muestra la figura 46.

### Figura 46. Ejecutando los seeder

| ubuntu@ip | p-172-31-24-105:~/sistema-odontologia-mg\$ php artisan db:seed |
|-----------|----------------------------------------------------------------|
| Seeding:  | PermissionsSeeder                                              |
| Seeded:   | PermissionsSeeder (0.46 seconds)                               |
| Seeding:  | UserRolesPermissionsSeeder                                     |
| Seeded:   | UserRolesPermissionsSeeder (0 seconds)                         |
| Seeding:  | DesplegableNombreInventarioSeeder                              |
| Seeded:   | DesplegableNombreInventarioSeeder (0.15 seconds)               |
| Seeding:  | DesplegableServicioIngresoSeeder                               |
| Seeded:   | DesplegableServicioIngresoSeeder (0.06 seconds)                |
| Seeding:  | DesplegableCategoriaInstrumentalSeeder                         |
| Seeded:   | DesplegableCategoriaInstrumentalSeeder (0.03 seconds)          |
| Database  | seeding completed successfully.                                |
|           |                                                                |

#### Fuente: elaboración propia

Ingresar a la ip pública y verificar el acceso a la aplicación web, como se muestra en la figura 47.

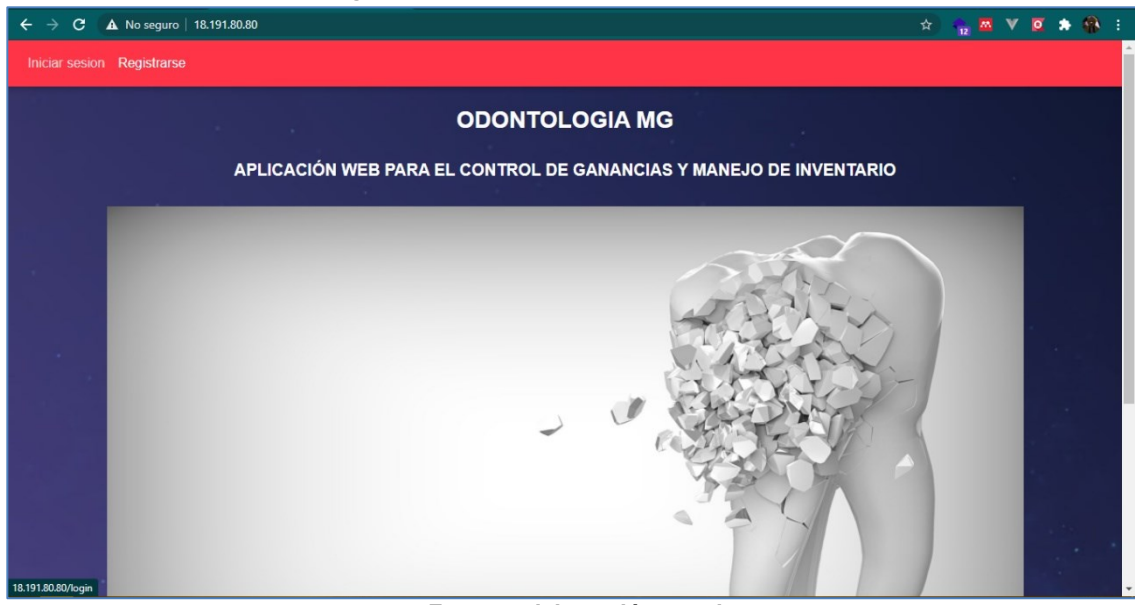

Figura 47. Acceso a la aplicación web con IP

Fuente: elaboración propia

### 4.6. REGISTRO DE DOMINIO GRATUITO

Ingresar a www.freenom.com y verificar la disponibilidad del dominio requerido, como muestra la figura 48.

|--|

| freenom<br>Un nombre para todo el mundo | Services Y Par                                      | tners 🗸 Acerca Freenom 🗸 Support 🖌 Registrar |
|-----------------------------------------|-----------------------------------------------------|----------------------------------------------|
|                                         | odontologia-mg                                      | Comprobar<br>disponibilidad                  |
|                                         | Consiga uno de estos dominios. Son <mark>g</mark> r | atis!                                        |
| odontologia-mg<br><b>.tk</b>            | • GRATIS                                            | USD 0.00 Consigalo ahoral                    |

Fuente: elaboración propia

Seguir los pasos para registrar la cuenta y obtener el DNS.

Para la configuración se requiere ingresar los name servers, Amazon los puede proporcionar, pero como también se necesita el certificado SSL, el proceso se realiza con CloudFlare.

### 4.7. CERTIFICADO SSL GRATUITO

Crear una cuenta en www.cloudflare.com, ingresar el nombre del sitio y hacer clic en agregar sitio, como se muestra en la figura 49.

|            | Figura 49. Agregar silio a Ciouuriare     |
|------------|-------------------------------------------|
| CLOUDFLARE | Menú 🔻                                    |
|            |                                           |
|            |                                           |
|            | Acelere y proteja su sitio con Cloudflare |
|            | Ingrese su sitio (ejemplo.com):           |
|            | odontologia-mg.ga                         |
|            | Agregar sitio                             |
|            |                                           |

Figura 49 Agregar sitio a CloudFlare

Fuente: elaboración propia

Ingresar al sitio agregado, seleccionar la opción DNS y registrar una regla de tipo A, colocar en el nombre www y en el contenido, la dirección IP del proyecto, para que haya una redirección automática, como se muestra en la figura 50.

Figura 50. Agregar reglas al DNS

| odontologia-mg.ga 💌                                                               |                                                                           | + A                   | gregar sitio Soporte | e 🔻 Español (Es       |
|-----------------------------------------------------------------------------------|---------------------------------------------------------------------------|-----------------------|----------------------|-----------------------|
| Informaci Analytics DNS SSL/TLS Firewall Acce                                     | ess Speed Caching Workers Reglas de                                       | Red Trat              | fic Stream Páginas p | Aplicacion Scrape Shi |
| Debe seguir algunos pasos más para completa                                       | r la configuración.<br><b>dominio raíz</b> para resolver <b>odontolog</b> | ia-mg.ga.             |                      | Ocultar               |
| ✓ Agregue un registro MX al dominio raíz pa<br>Gestión de DNS para odontologia-me | ara que el correo llegue a las direccion                                  | es @ <b>odontolog</b> | ia-mg.ga.            |                       |
| + Agregar registro Q Buscar registros DNS                                         |                                                                           |                       |                      | <b>:</b> ■ Avanzado   |
| Tipo Nombre                                                                       | Contenido                                                                 | TTL                   | Estado de proxy      |                       |
| A www                                                                             | 18.221.76.64                                                              | Automático            | 🐣 Redirigido por     | proxy Editar 🕨        |

Fuente: elaboración propia

En este momento, CloudFlare proporciona los name servers necesarios para agregarlos en Freenom, como se observa en la figura 51.

#### Figura 51. Name servers

| Servido                | Servidores de nombres de Cloudflare                                                                                                    |  |  |  |  |  |  |
|------------------------|----------------------------------------------------------------------------------------------------|--|--|--|--|--|--|
| Para usar<br>servidore | Para usar Cloudflare, asegúrese de que se hayan cambiado los servidores DNS autoritativos o los servidores de nombre. Estos son los<br>servidores de nombre asignados de Cloudflare. |  |  |  |  |  |  |
| Тіро                   | Valor                                                                                                    |  |  |  |  |  |  |
| NS                     | mallory.ns.cloudflare.com                                                                                                    |  |  |  |  |  |  |
| NS                     | theo.ns.cloudflare.com                                                                                                    |  |  |  |  |  |  |

Fuente: elaboración propia

Agregar los nombres en el panel de administración de freenom, como se muestra en la figura 52.

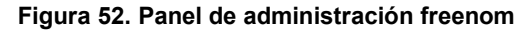

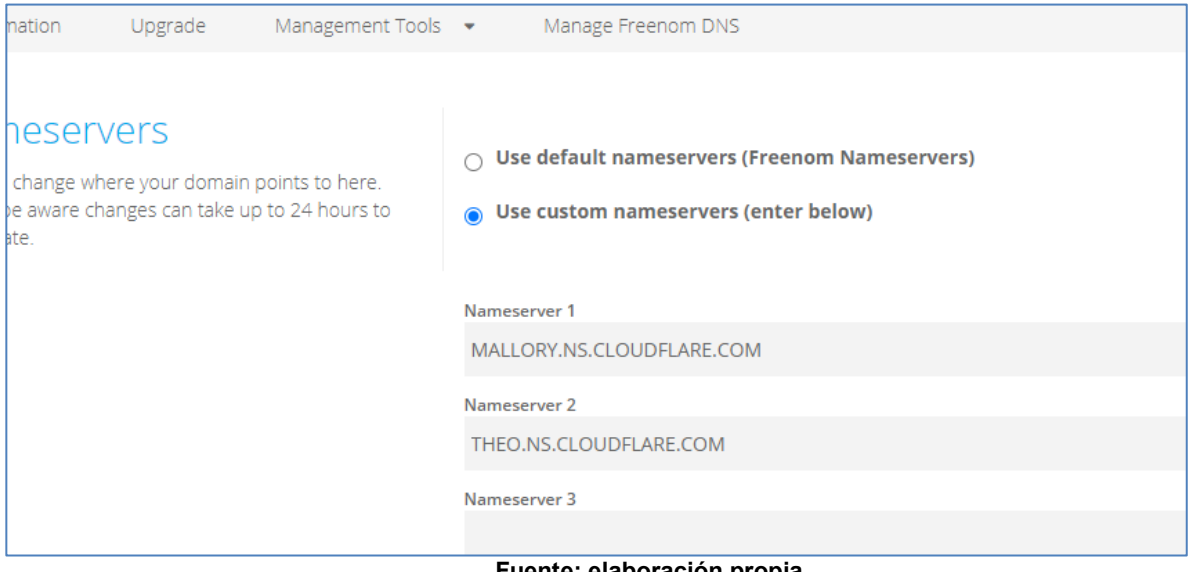

Fuente: elaboración propia

Finalmente, acceder a la dirección www.odontologia-mg.ga y verificar el funcionamiento, como se muestra en la figura 53.

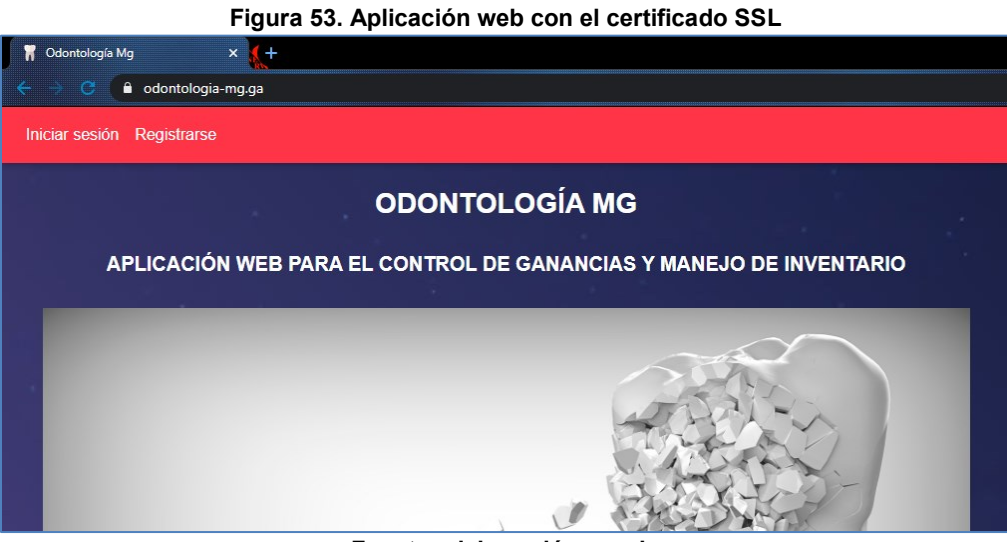

Fuente: elaboración propia

### 5. ELIMINAR LA APLICACIÓN DE AMAZON

Ingresar a la sección de instancias de Amazon EC2, seleccionar la instancia a eliminar, desplegar la opción estado de la instancia y seleccionar terminar instancia, como se muestra en la figura 54.

| Figura | 54. | Terminar | instancia |
|--------|-----|----------|-----------|
|--------|-----|----------|-----------|

| Instancias (1/1) Información                                                    | Conectar Estado de la instancia 🔺 |
|---------------------------------------------------------------------------------|-----------------------------------|
| Q Filtrar instancias     Estado de la instancia: running X   Quitar los filtros | Detener instancia                 |
| ✓ Name ♥ ID de la instancia                                                     | Estado de la i Hibernar instancia |
| Odontologia MG i-091c056efe00f1060                                              |                                   |

Fuente: elaboración propia

Ahora, solo queda eliminar la base de datos de Amazon RDS; para ello se debe seleccionar la base de datos, en la opción operando dar clic en eliminar, como se muestra en la figura 55. En la ventana que se despliega escribir delete me, para confirmar, como se muestra en la figura 56.

| ſ | Se está eliminando la instancia de base de datos odontologiamg.                                                                                    |
|---|----------------------------------------------------------------------------------------------------|
|   | RDS > base de datos                                                                                                    |
|   | base de datos                                                                                                    |
|   | O       Recursos grupales       C       modificar       operando       Restaurar desde S3       Crear bas         Q       Filtrar la base de datos |
|   | • Identificador de base de datos                A Roles              ▼             motor              ▼             Regiones y zonas               |
|   | • odontologiamg Ejemplo MariaDB us-east-2b                                                                                                    |

### Figura 55. Removiendo instancia de bases de datos

Fuente: elaboración propia

| Figura 56. Eliminar base de datos                                                                                                    |   |  |
|----------------------------------------------------------------------------------------------------|---|--|
| ¿Eliminar la instancia de odontologiamg?                                                                                                    | × |  |
| ¿Realmente desea eliminar la instancia de la base de datos <b>odontologiamg</b> ?                                                                                                    |   |  |
| ¿Quieres crear una instantánea final?<br>Determine si crear una instantánea final de la base de datos antes de eliminar la instancia de la<br>base de datos.                                                       | а |  |
| Conserve las copias de seguridad automatizadas<br>Determina si se retienen las copias de seguridad automatizadas durante 7 días después de la<br>eliminación                                                       |   |  |
| Confirmo que después de que se elimine la instancia, las copias de seguridad<br>automáticas, incluidas las instantáneas del sistema y la recuperación en un<br>momento determinado, ya no estarán disponibles.     |   |  |
| Ingrese la frase <b>elimíneme</b> en el campo de abajo para confirmar la eliminación<br>delete mel                                                                                                    |   |  |
|                                                                                                    |   |  |
| Recomendamos encarecidamente tomar una instantánea final antes de que<br>se elimine la instancia, porque después de que se elimine su instancia, las<br>copias de seguridad automáticas ya no estarán disponibles. |   |  |
| cancelar Elimina                                                                                                    | r |  |
|                                                                                                    |   |  |

Fuente: elaboración propia

Por último, se muestra un mensaje de notificación de eliminación de la instancia de la base de datos. De esta forma, son removidos todos los servicios de Amazon EC2.